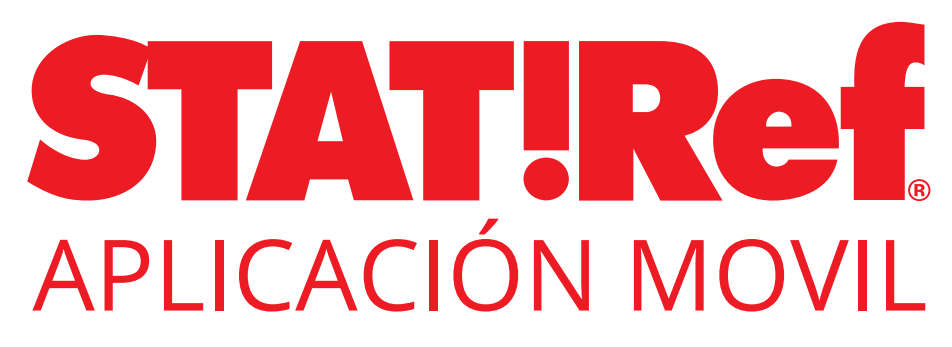

Acceda a STAT!Ref en cualquier momento y en cualquier lugar

La nueva aplicación móvil STAT!Ref lleva tus recursos electrónicos de las ciencias de la salud de sobre la marcha. Con una funcionalidad interactiva, la aplicación móvil STAT!Ref permite a los usuarios acceder a la suscripción de su institución en cualquier momento y en cualquier lugar.

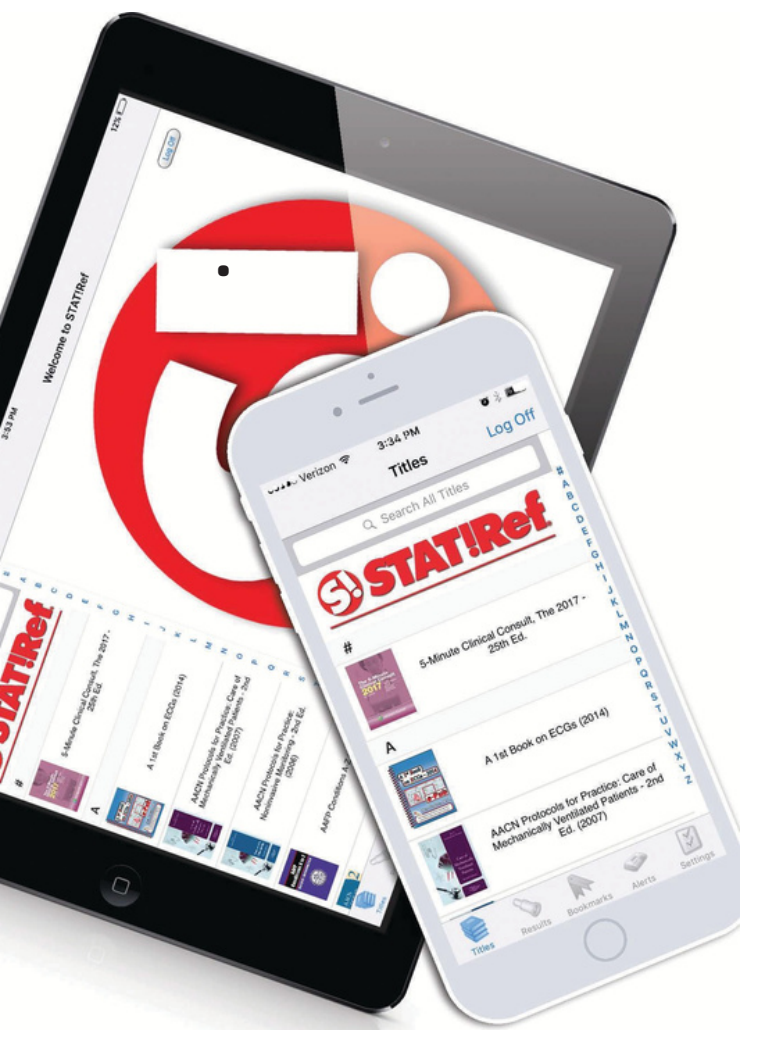

Realice búsquedas cruzadas de cientos de recursos completamente interactivos, incluyendo información de las principales editoriales y sociedades de atención médica.

- Utilice las herramientas de decisión clínica STAT!Ref basadas en evidencia cuando y donde se necesiten, en el punto de atención.
- Acceda a contenido multimedia, incluidos videos e imágenes optimizados para una rápida accesibilidad.

# Para obtener más información y un video instructivo sobre nuestra aplicación móvil, visite:

https://www.tetondata.com/product-srMobile.cshtml

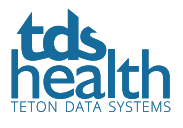

# STAT!Ref Instrucciones para la Aplicación Móvil

### Paso 1: CREA una cuenta de perfil TDS Health

Acceda a su suscripción a TDS Health utilizando un método de inicio de sesión oficial. Este sería la autenticación basada en las direcciones IP de su institución y/o cuentas de usuario accedidas mediante de una computadora de escritorio o portátil mientras se encuentra en su institución o mediante un inicio de sesión del servidor proxy (utilizando su inicio de sesión institucional).

Para acceder, dele clic al botón "Profile" que se encuentra arriba de la barra de búsqueda. Si ya tiene una cuenta creada (formalmente llamada My STAT!Ref account) salte al paso número 4. Si no tiene una cuenta, presione "Register".

| 4                            |                |          |                | Provided by: TDS Internal            |                                         |                   |
|------------------------------|----------------|----------|----------------|--------------------------------------|-----------------------------------------|-------------------|
| tds                          |                | TITLES   | Profile        |                                      | ٦                                       |                   |
| health<br>TETON DATA SYSTEMS | Search topics  | Treatmen | t Drugs etc    |                                      |                                         | Q                 |
|                              |                | Fas      | t answe        | ers to medical que                   | estions                                 |                   |
|                              | STAT!REF       |          | Т              | STATIREF INNOVATIONS                 | RECENT DOCUM                            | IENTS             |
| 61                           |                |          | As a<br>STATIR | an evolving and innovative resource, | You currently have no document history. |                   |
|                              |                | PRO      | FILE LOGIN     |                                      | Remember                                | Me (uses cookies) |
| Ani                          | ntuitive, fu   |          |                |                                      |                                         |                   |
| 600                          | + titles in o  | Your     | email          | Password                             | Log in                                  | Register          |
| heal                         | thcare disci   |          |                |                                      |                                         | Forgot Password?  |
|                              | 3 33           | 17/1     |                |                                      | See Full History                        | ·                 |
|                              | powered by TDS |          |                | powered by TDS                       | powered by TD                           | 5                 |

- Introduzca su nombre y apellido.
- Introduzca una dirección de correo electrónico. Este será su nombre de usuario y debe ingresarse completo.
- Crear y confirmar una contraseña. Debe contener al menos 8 caracteres.
- Haga clic en "Remember me on this computer (uses cookies)" para guardar su información.
- Haga clic en "Register now" para registrarse.

| RESO                             | Provided by: TDS Internal                                                                                                    |                                                                                                    |
|----------------------------------|----------------------------------------------------------------------------------------------------|----------------------------------------------------------------------------------------------------|
| alth se                          | SIGN UP IN SECONDS                                                                                                    | ×                                                                                                    |
| s                                | * First Name Last Name Last Name                                                                                                    |                                                                                                    |
| STA                              | * Email<br>Your email                                                                                                    | PERSONALIZED PROFILE                                                                                                    |
| An intui<br>healthca<br>600+ tit | * Password<br>At least 8 characters                                                                                                    | WHAT YOU GET                                                                                                    |
| healthca                         | * Repeat Password<br>At least 8 characters                                                                                                    | Automatically Sign On across all of your<br>favorite TDS Health products                                                 |
| RECEN                            | Remember me on this computer (uses cookies)     By clicking "Register Now" below, you are agreeing to the     TDS Terms and Conditions and Privacy Policy | Customize views and personalize your<br>homepage     Access TDS Health from anywhere     Cove search history and results |
|                                  | Register Now                                                                                                    | Save and annotate specific paragraphs in STATIRef titles                                                                 |

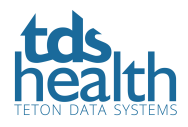

# Paso 2: ACTIVA tu inicio de sesión

- Active su nombre de usuario y contraseña como una cuenta de inicio de sesión en cualquier lugar (Anywhere Login Account). Al activar la cuenta de inicio de sesión en cualquier lugar, habilitará su nombre de usuario y contraseña para abrir la aplicación.
- Vaya al menú desplegable "Welcome + name" y haga clic en "Anywhere Login Account."
- Haga clic en el botón "Activate" (activar).
- Tome nota de la fecha de vencimiento de su cuenta. Deberá acceder a TDS Health siguiendo las instrucciones de renovación. Esto no se puede hacer desde la aplicación móvil.

|                              |                         |                        |                                                 | Provided by: TDS Internal                                                                                         |                                                                                                    |
|------------------------------|-------------------------|------------------------|-------------------------------------------------|----------------------------------------------------------------------------------------------------|----------------------------------------------------------------------------------------------------|
| tds.                         | Resources <b>v</b>      | Titles                 | Welcome Kate! -                                 |                                                                                                    | Tools 🔻 🛛 Log Out                                                                                        |
| health<br>TETON DATA SYSTEMS | Search topi             | cs, Treatr             | nent Drugs etc                                  |                                                                                                    | Q                                                                                                    |
| P<br>Ar                      | rofile<br>Nywhere Login | Account                |                                                 |                                                                                                    |                                                                                                    |
| Account Set                  | tings                   | Use You<br>Login       | ur personalized Pro                             | ofile account as a Temporary STAT!Ref                                                                             |                                                                                                    |
| Anywhere Lo<br>Account       | ogin                    | You can s<br>devices o | et up your Profile acc<br>or from home. This ma | count as a temporary STAT!Ref login username (email a<br>ay be useful if you normally log in to STAT!Ref using IP | address) and password in order to access STAT!Ref from mobile<br>based authentication or a proxy server. |
| Preferences                  |                         | !                      | Inactive. You can r                             | not currently use your Profile account to log in                                                                  | to STAT!Ref.                                                                                             |
| Search Sets                  |                         | This site is           | protected by reCAPTCHA                          | and the Google Privacy Policy and Terms of Service apply.                                                         |                                                                                                    |

# Paso 3: HABILITE su aplicación móvil usando su cuenta de inicio de sesión en cualquier lugar

- Descargue la aplicación GRATUITA para STAT!Ref del Apple App Store, Google Play o la tienda de aplicaciones de Amazon.
- En su dispositivo móvil, vaya a Aplicaciones y toque el ícono STAT!Ref.
- Ingrese su dirección de correo electrónico como su nombre de usuario y la contraseña que creó. La contraseña distingue entre mayúsculas y minúsculas. Puede optar por guardar su información de inicio de sesión en su dispositivo.
- Ahora ha habilitado su aplicación. Se enviará un recordatorio de vencimiento para usuarios de cuentas "Anywhere Login" 10 días antes de la fecha de caducidad, y luego, un día antes de la fecha de caducidad. De ser el caso que su cuenta caduque, usted podrá renovar su inicio de sesión. No podrá usar la aplicación hasta que renueve la cuenta de inicio de sesión en cualquier lugar. La renovación no se puede hacer desde la aplicación móvil. Use las instrucciones de RENOVACIÓN en el Paso 4 para renovar su cuenta de inicio de sesión en cualquier lugar. Una vez renovada, su aplicación volverá a estar activa.
- Si nunca recibe un correo electrónico nuestro, es posible que tenga un error tipográfico en la dirección de correo electrónico que ingresó o que no usó una dirección de correo electrónico activa o legítima cuando se registró.

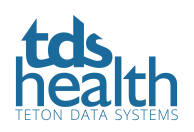

### Step 4: RENUEVE su cuenta

#### Renovación de una cuenta de inicio de sesión en cualquier lugar (Anywhere Login Account)

Esto no se puede hacer desde la aplicación móvil. Para proteger una suscripción de uso no autorizado, se requiere que los usuarios vuelvan a autenticar sus cuentas a intervalos predeterminados, como cada 30, 60, 90, 180, 260 o 365 días, según lo determine la persona que toma la decisión de la suscripción.

- Acceda a su suscripción a TDS Health utilizando un método de inicio de sesión oficial. Este sería la autenticación basada en las direcciones IP de su institución y/o cuentas de usuario accedidas a través de una computadora de escritorio o portátil mientras se encuentra en su institución o mediante un inicio de sesión del servidor proxy (utilizando su inicio de sesión institucional).
- Dele clic al botón "Profile" que se encuentra arriba de la barra de búsqueda. Inicie sesión si es necesario utilizando el nombre de usuario y la contraseña de su perfil.
- Haga clic en la opción "Anywhere Login Account" y haga clic en el botón "Renew" (renovar).

**TIP:** Acceda a TDS Health de la forma en que lo hizo para crear su cuenta de inicio de sesión en cualquier lugar. No inicie sesión en TDS Health con su cuenta de inicio de sesión en cualquier lugar e intente renovar. Si lo hace, el botón "Renovar" aparecerá atenuado y no podrá renovar la cuenta.

| Provided by: TDS Internal    |                        |                        |                                                   |                                                                                                    |                                                                                                    |  |
|------------------------------|------------------------|------------------------|---------------------------------------------------|----------------------------------------------------------------------------------------------------|----------------------------------------------------------------------------------------------------|--|
| tds                          | Resources <b>v</b>     | Titles                 | Welcome Kate! -                                   |                                                                                                    | Tools 🔻 🛛 Log Out                                                                                              |  |
| Health<br>TETON DATA SYSTEMS | Search topi            | cs, Treatr             | nent Drugs etc                                    |                                                                                                    | Q                                                                                                    |  |
| Pi<br>An                     | rofile<br>ywhere Login | Account                |                                                   |                                                                                                    |                                                                                                    |  |
| Account Sett                 | ings                   | Use You<br>Login       | ur personalized Pro                               | file account as a Temporary STAT!Ref                                                                      |                                                                                                    |  |
| Anywhere Lo<br>Account       | ogin                   | You can s<br>devices o | set up your Profile acco<br>or from home. This ma | ount as a temporary STATIRef login username (ema<br>ay be useful if you normally log in to STAT!Ref using | il address) and password in order to access STAT!Ref from mobile<br>IP based authentication or a proxy server. |  |
| Preferences                  |                        | $\odot$                | Active. Expires: 12,<br>Renew                     | /20/2020                                                                                                  |                                                                                                    |  |
| Search Sets                  |                        | This site is           | protected by reCAPTCHA a                          | and the Google Privacy Policy and Terms of Service apply.                                                 |                                                                                                    |  |

#### Cambiar correo electrónico, contraseña o información de la cuenta

Si necesita cambiar su dirección de correo electrónico, nombre, contraseña, etc., puede hacerlo a través de su cuenta de perfil. Puede usar su cuenta de inicio de sesión en cualquier lugar desde cualquier navegador para acceder a TDS Health y cambiar esta información siempre que su cuenta no haya vencido. Vaya a http://tetondata.com/ para iniciar sesión. También puede acceder a TDS Health a través de su institución. Recuerde que NO PUEDE actualizar esta información desde la aplicación móvil.

- Haga clic en el botón "Profile" que se encuentra sobre la barra de búsqueda. Inicie sesión si es necesario utilizando el nombre de usuario y la contraseña de su perfil.
- En la pestaña "Settings" (configuración), puede modificar su información.

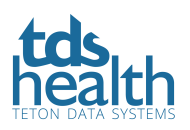

• Al finalizar guarde los cambios.

# Ayuda: Olvidé mi contraseña

Esto es lo que debe hacer si olvida su contraseña. Acceda a TDS Health y haga clic en el botón "Profile". Accederá a la ventana emergente de detalles de inicio de sesión

- Haga clic en "Forgot Your Password?" (olvidó su contraseña).
- Ingrese la dirección de correo electrónico de inicio de sesión de su perfil.
- Haga clic en el botón "send reset Link " (enviar enlace de reinicio).
- Revise su correo electrónico para el enlace.
- Si recibe un mensaje que diga "cuenta no encontrada" o algún otro error, intente ingresar otra de sus direcciones de correo electrónico. Es posible que esté ingresando la incorrecta.
- Si nunca recibe un correo electrónico nuestro, es posible que tenga un error tipográfico en la dirección que ingresó o que no usó una dirección activa o legítima cuando se registró. En este caso, deberá comunicarse con **support@tetondata.com** para obtener ayuda para recuperar su contraseña.

|                    | Resources V Titles Profile         |                                                                                                 | Tools ▼ Log Out                         |
|--------------------|------------------------------------|-------------------------------------------------------------------------------------------------|-----------------------------------------|
| TETON DATA SYSTEMS | Search topics, Treatment Drugs etc |                                                                                                 | Q                                       |
|                    | Fast answers to                    | o medical questions                                                                             |                                         |
|                    | Welcome                            | Forgot Profile Password                                                                         | Recent Documents                        |
|                    | Walcomete                          |                                                                                                 | You currently have no document history. |
|                    | to                                 | Please enter your profile's email address,<br>and we will email you a link to reset your        |                                         |
|                    | PROFILE LOGIN                      | password.                                                                                       | Remember Me (uses cookies)              |
|                    | TETON D                            | 💄 Email address                                                                                 |                                         |
|                    | Cl Your email                      |                                                                                                 | Log in Register                         |
|                    | to learn m                         | Send Reset Link                                                                                 | Eorgot Password?                        |
|                    | platforma                          | This site is protected by reCAPTCHA and the Google<br>Privacy Policy and Terms of Service apply | See Full History                        |
|                    | powered by TDS                     | Concol                                                                                          | powered by TDS                          |
|                    |                                    | Cancel                                                                                          |                                         |
|                    | Recent Searches                    | EBMcalc                                                                                         | Stedman's Medical Dictionary            |

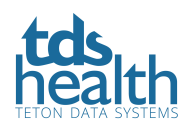